# 1. Η Ρ の 「 W E B 入会はこちら」をクリック。

下記「WEB入会」のページが開きます。

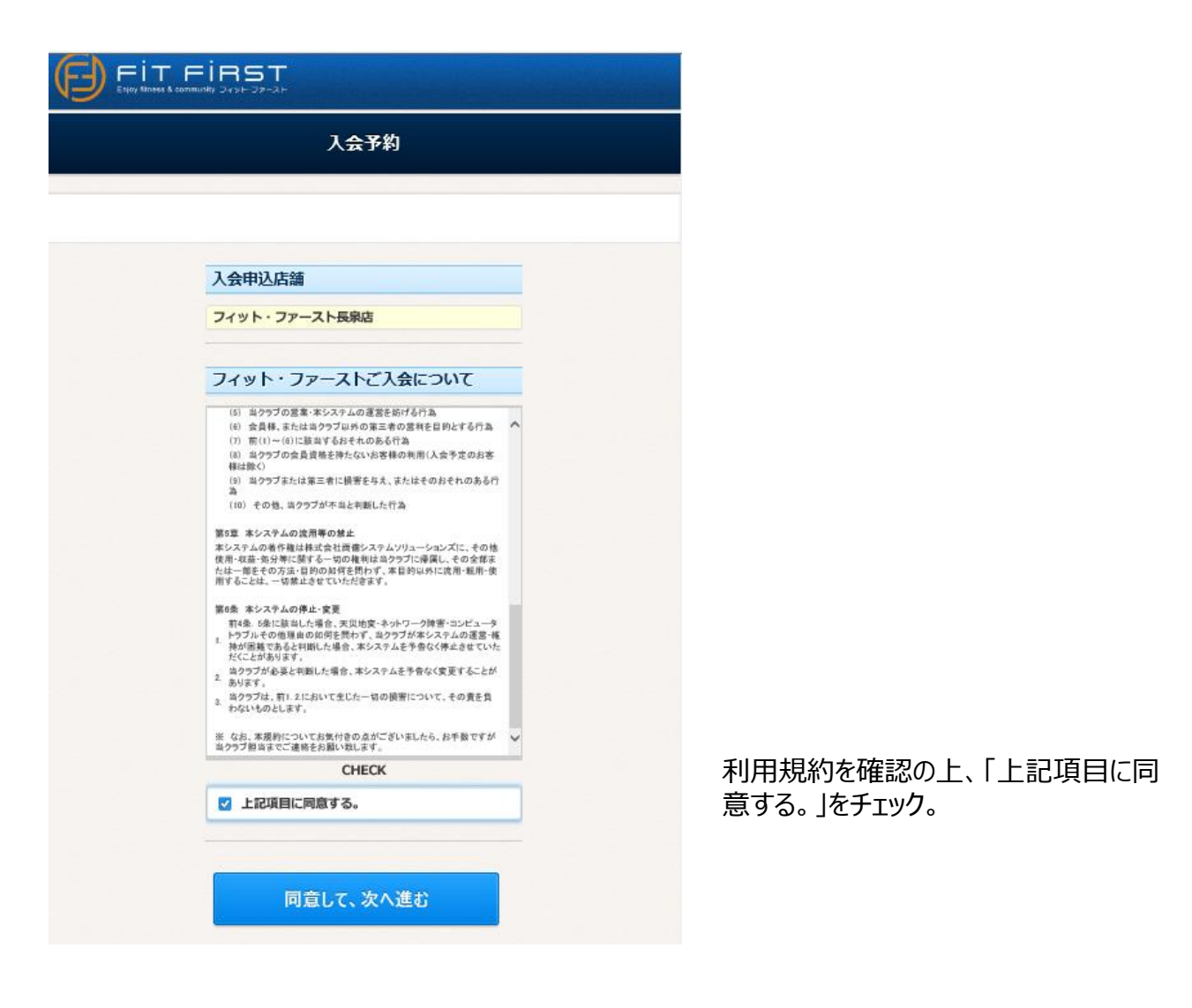

# 2.「同意して、次へ進む」をクリック

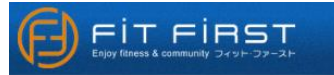

#### 入会予約

メールアドレスとお客様の情報を入力してください。

| λ             | 会申认店舖                         |   |
|---------------|-------------------------------|---|
|               | 7イット・ファースト長泉店                 |   |
| ×             | ールアドレス                        |   |
|               | K                             |   |
| 力             | ナ氏名 🚧                         |   |
| Et            | フィット フジオ<br>そその間には空白を入れてください  |   |
| Æ             | 名 🎫                           |   |
| t<br>Et       | 歩一徒 富士男<br>と名の間には空白を入れてください   |   |
| 19            | 洲<br>男 女                      |   |
| 4             | 年月日 🐖                         |   |
| 西             | 暦 2000 年 1 月 1 日              |   |
| 南             | 話番号 🔐                         |   |
| C             | 000 - 111 - 2222              |   |
|               | 送信                            |   |
| 3.「送信」        | をクリック。                        |   |
| Web ページからのメッ† | 2-ジ                           | × |
| ? Xガレたメ-      | -ルアドレスに登録用のURLを送信します。よろしいですか? |   |
|               |                               |   |

OK

キャンセル

必要な項目を入力又は選択して下さい。

このメールアドレスに「info@fitfirst.jp」 から次のステップに進むためのメールが 届きます。 受信拒否設定等されている場合は、 事前解除をお願いします。

4.「OK」をクリック

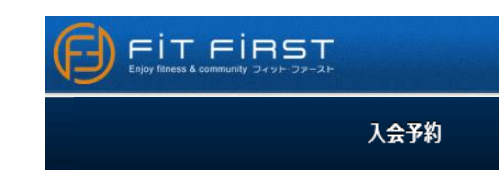

登録画面のURLをメールアドレスに送信しました。

#### メールが届かない場合

- メールアドレスが間違っていないか確認してください。
- 受信拒否されている方は 「info@fitfirst.jp」からのメールを受信で きるようにしてください。
- お使いのメールソフトで、迷惑メールフォ ルダに入っていないかご確認ください。

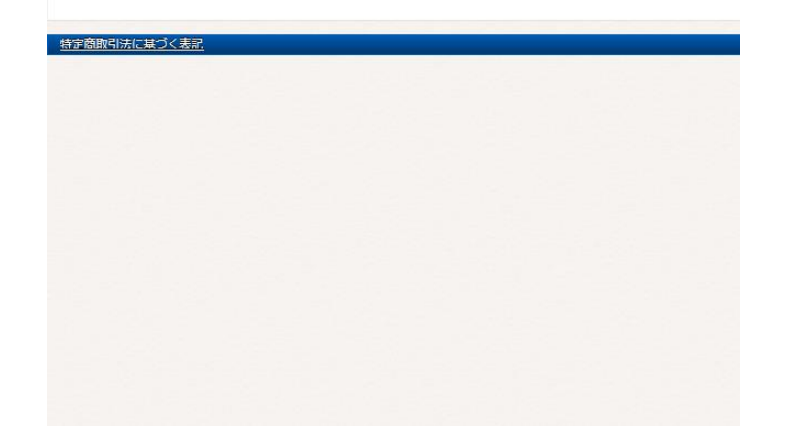

# 5.「info@fitfirst.jp」よりメールが届きます。

Web入会予約確認メール fttfirst <sup>宛先</sup>000

2020/02/20 15:17

この度は、ご入会予約申請いただき、ありがとうございます。

入会予約を完了するには、引き続き以下のURLにアクセスして予約 手続きをお願いいたします。 https://www.eatoms.jp/FITFIRSTWebUser/ReservJoin/NewEntry/GBHR47PQ

# 6. リンクが張られた(青文字の)URLをクリック。

# 7.WEB入会サイト(2回目)が開きます

| 入会予約                           |   |
|--------------------------------|---|
|                                |   |
| 基本情報                           |   |
| メールアドレス                        |   |
| 力ナ氏名 🚥                         |   |
| フィット フジオ<br>姓と名の間には空白を入れてください  |   |
| 氏名 💵                           |   |
| 歩一徒 富士男<br>姓と名の間には空白を入れてください   |   |
| 性別 ◎●                          |   |
| 生年月日 ன                         |   |
| 血液型◎◎                          |   |
| 不明 A B O                       |   |
| 1                              | - |
| 理務方                            |   |
| 電気サラスト ノロス<br>000 - 111 - 2222 |   |
| 電話番号サブ                         |   |
| FAX番号                          |   |
|                                |   |
| 現住所                            |   |
| 郵便番号 🚳                         |   |
| 419 - 0201<br>住所入力             |   |
| 都道府県                           |   |
| 静岡県                            |   |
| 住所1 🙋                          |   |
| 富士市厚原872-1<br>市区郡 町村 番地        |   |

追加の必要な項目を入力又は選択して 下さい。 血液型は、初期設定で「不明」となって います。修正下さい。

| 緊急連絡先                      |    |  |
|----------------------------|----|--|
| 電話番号 🚧<br>0123 - 456 - 789 |    |  |
| 連絡先名称                      |    |  |
| 父携帯                        | ×  |  |
| 保護者                        |    |  |
| 氏名                         |    |  |
| 姓と名の間には空白を入れてくだ            | さい |  |

未成年の方は「保護者氏名」欄も入力 して下さい。

# 8.「次へ」をクリック。

| 入会予約                               |   |  |
|------------------------------------|---|--|
| コース選択                              |   |  |
| 利用開始日<br>西暦 2020 年 4 月 1 日<br>カテゴリ |   |  |
| 個人会員                               | 0 |  |
| 会員種別                               |   |  |
| ◎ マスター24会員                         |   |  |
| ● プレミアム24会員                        |   |  |
| ● セルフタイムユース会員                      |   |  |

24マスターファミリー+会員
24プレミアムファミリー+会員

次へ

戻る

#### 利用開始日は「2020年4月1日」以降 で希望日を入力して下さい。

ご希望の会員種別を選択して下さい。

9.「次へ」をクリック。

# 9.入力項目の確認画面が開きます。

| 入会予約         |  |
|--------------|--|
| 基本情報         |  |
| メールアドレス      |  |
|              |  |
| 力ナ氏名         |  |
| 719F 75***   |  |
| 氏名           |  |
| 步一徒 富士男      |  |
| 性別           |  |
| 男            |  |
| 生年月日         |  |
| 2000/01/01   |  |
| 血液型          |  |
| 不明           |  |
| 連絡先          |  |
| 電話番号メイン      |  |
| 000-111-2222 |  |

コース選択 利用開始日 2020/04/01 カテゴリ 個人会員 公式ター24会員 支払区分 月払 入力情報が正しいか、しっかり確認下さい。

# 10.内容が正しければ「予約する」を押します

### 11. 予約受付番号が発番されます。

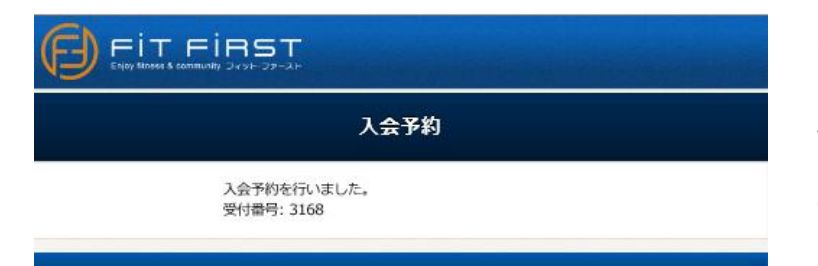

予約受付番号が発番されます。

来館しての最終入会手続きの際に、 この受付番号をスタッフに伝えて戴けると お手続きがスムーズに進みます。 ご協力をお願いします。

### 12. 「info@fitfirst.jp」よりメールが届きます。

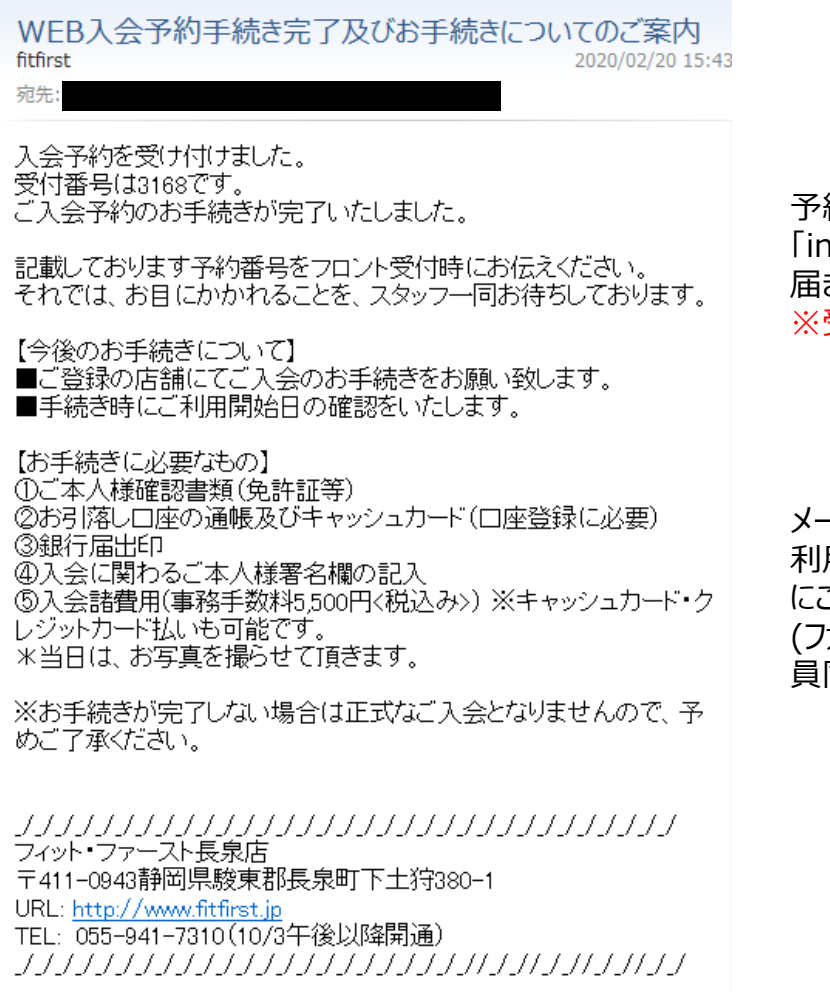

予約手続きが完了すると、今度は 「info@fitfirst.jp」からメールが 届きます。

※受信拒否設定等されている場合は、 再度このアドレスからもメールが届くよう 事前に解除設定をお願いします。

メールに記載された内容をご確認の上、 利用開始日までに店舗へ最終手続き にご来館下さい。

(ファミリー会員の最終手続きは、親会 員同伴でお願いします)